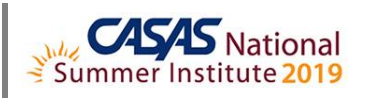

## **TOPSpro Enterprise Data Management – Batch Edit/Insert**

- 1. Install and Open TE Online
- 2. Batch Edit
  - a. ACTIVITY: Edit class records to designate the Instructional Program
  - b. ACTIVITY: Edit test records to assign a class
- 3. Batch Insert
  - a. ACTIVITY: Insert program enrollments from test records
  - b. ACTIVITY: Insert class enrollments from test records
  - c. ACTIVITY: Insert program year record from demographics

## 4. Batch Delete

- a. ACTIVITY: Delete a batch of enrollments in the wrong class
- b. ACTIVITY: Delete a batch of imported records
- 5. In compliance with Confidential FERPA-Protected Information (Family Educational Rights and Privacy Act):
  - a. Disconnect and Exit TE

Summer Institute Presentations at <u>https://www.casas.org/training-and-support/SI/presentations</u> Follow us on Twitter <u>twitter.com/CASASsystem</u> use hashtag #casassi2019 to tweet updates, photos, and stories. Keep in touch with Facebook <u>facebook.com/CASASsystem</u> use hashtag #casassi2019 to share photos and stories. Visit the CASAS YouTube Channel <u>http://www.youtube.com/user/CASASAssessment</u>